# BUKU MANUAL PENGGUNAAN APLIKASI (USER MANUAL)

# SISTEM PENDUKUNG KEPUTUSAN SELEKSI CALON RELAWAN PADA BAZNAS TANGGAP BENCANA YOGYAKARTA

Anggota

- 1. Umi Khultsum, M.Kom
- 2. Phitsa Mauliana, S.T, M.Kom, MM
  - 3. Nurul Khasanah, M.Kom
- Andika Bayu Hasta Yanto, M.Kom
   Elly Firasari, M.Kom
  - 6. Annida Purnamawati, M.Kom
  - 7. F Lia Dwi Cahyanti, M.Kom
- 8. Daniati Uki Eka Saputri, M.Kom
  - 9. Yana Iqbal Maulana, M.Kom
  - 10. Anna Mukhayaroh, M.Kom

#### 1.1 Analisis Kebutuhan

- 1. Calon Relawan
  - a. Calon relawan dapat melakukan pendaftaran dengan mengisi form registrasi.
- 2. Admin
  - a. Admin dapat melakukan login.
  - Admin dapat mengelola data test, meliputi menambah, mengedit dan melihat hasil test.
  - c. Admin dapat mengelola data kriteria, meliputi menambah, mengedit dan menghapus.

- d. Admin dapat mengelola data pendaftaran, meliputi menambah, mengedit, dan menginput nilai.
- e. Admin dapat mengelola data peserta, meliputi menambah, mengedit dan menghapus data peserta.

### 1.2 Rancangan Dokumen

#### 1.2.1 Spesifikasi Dokumen Sistem Usulan

Spesifikasi dokumen sistem usulan yang digunakan pada sistem pendukung keputusan

seleksi calon relawan sebagai berikut:

| A. | Nama Dokumen | : Form Laporan Hasil Perangkingan              |
|----|--------------|------------------------------------------------|
|    | Fungsi       | : Sebagai informasi dari hasil perhitungan SPK |
|    | Sumber       | : Tim Penyeleksi                               |
|    | Tujuan       | : Komandan Besar                               |
|    | Media        | : kertas                                       |
|    | Jumlah       | : 1 Halaman                                    |
|    | Frekuensi    | : Setiap ada proses perhitungan                |
|    | Format       | : Lampiran B1                                  |

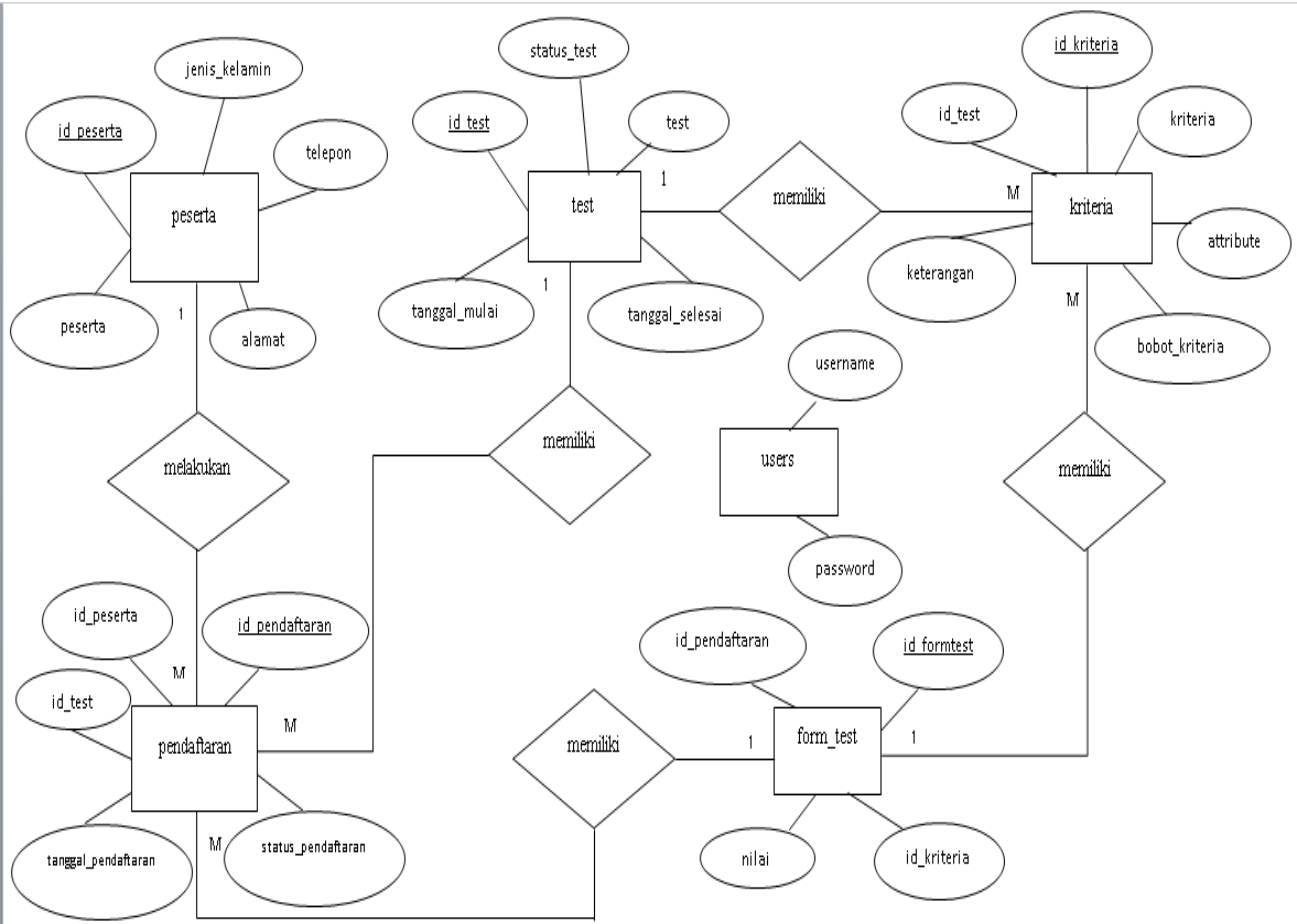

Gambar I.1 Entity Relationship Diagram

#### 1.4 Logical Record Structure (LRS)

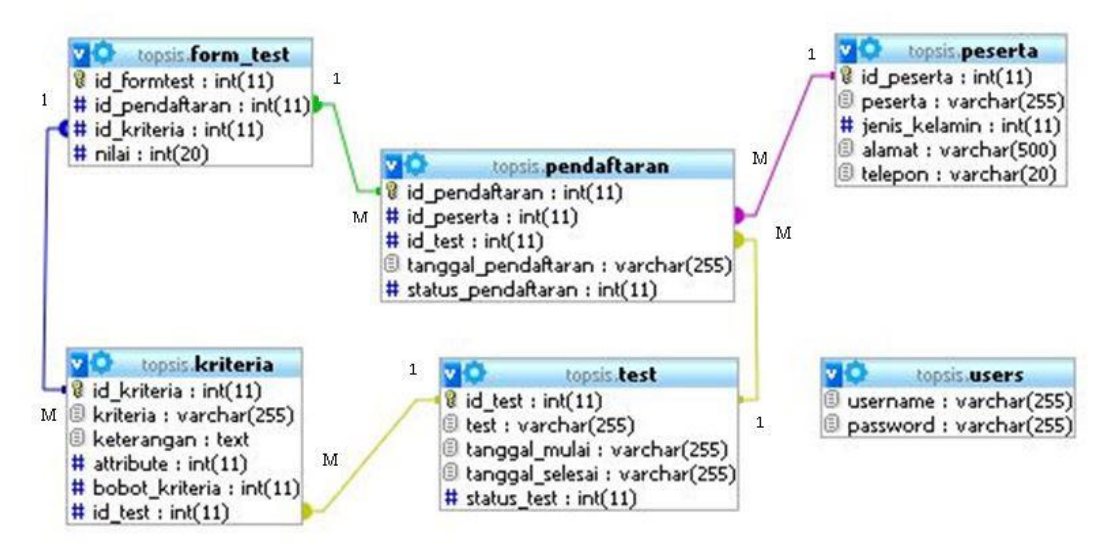

Gambar I.2 Logical Record Structure

#### 1.3 Entity Relationship Diagram (ERD)

## 1.5 Spesifikasi File

1. Spesifikasi File Peserta

| Nama <i>File</i> | : Peserta                |
|------------------|--------------------------|
| Akronim          | : Peserta                |
| Fungsi           | : Menyimpan data Peserta |
| Tipe File        | : File Master            |
| Organisasi File  | : Index Sequential       |
| Akses File       | : Random                 |
| Media            | : Hard Disk              |
| Panjang Record   | : 797 Byte               |
| Kunci Field      | : id_peserta             |
| Software         | : MYSQL                  |

## Tabel I.1 Spesifikasi File Produk

| No | Elemen Data   | Akronim       | Tipe    | Panjang | Keterangan  |
|----|---------------|---------------|---------|---------|-------------|
| 1. | Id Peserta    | id_peserta    | int     | 11      | Primary key |
| 2. | Peserta       | peserta       | varchar | 255     |             |
| 3. | Jenis Kelamin | jenis_kelamin | int     | 11      |             |
| 4. | Alamat        | alamat        | varchar | 500     |             |
| 5. | Telepon       | telepon       | varchar | 20      |             |

## 2. Spesifikasi *File* Pendaftaran

| Nama File       | : Pendaftaran                |
|-----------------|------------------------------|
| Akronim         | : Pendaftaran                |
| Fungsi          | : Menyimpan data Pendaftaran |
| Tipe File       | : File Transaksi             |
| Organisasi File | : Index Sequential           |
| Akses File      | : Random                     |
| Media           | : Hard Disk                  |

| Panjang Record | : 299 Byte       |
|----------------|------------------|
| Kunci Field    | : id_pendaftaran |
| Software       | : MYSQL          |

# Tabel I.2 Spesifikasi File Produk

| No | Elemen Data    | Akronim            | Tipe    | Panjang | Keterangan  |
|----|----------------|--------------------|---------|---------|-------------|
| 1. | Id Pendaftaran | id_pendaftaran     | int     | 11      | Primary Key |
| 2. | Id Peserta     | id_peserta         | int     | 11      | Foreign Key |
| 3. | Id Test        | id_test            | int     | 11      | Foreign Key |
| 4. | Tanggal        | tanggal_pendaftara | varchar | 255     |             |
|    | Pendaftaran    | n                  |         |         |             |
| 5. | Status         | status_pendaftaran | int     | 11      |             |
|    | Pendaftaran    |                    |         |         |             |

## 3. Spesifikasi File Test

| Nama File       | : Test                |
|-----------------|-----------------------|
| Akronim         | : Test                |
| Fungsi          | : Menyimpan data Test |
| Tipe File       | : File Transaksi      |
| Organisasi File | : Index Sequential    |
| Akses File      | : Random              |
| Media           | : Hard Disk           |
| Panjang Record  | : 787 Byte            |
| Kunci Field     | : id_test             |
| Software        | : MYSQL               |
|                 |                       |

## Tabel I.3 Spesifikasi File Produk

| No | Elemen Data     | Akronim         | Tipe    | Panjang | Keterangan  |
|----|-----------------|-----------------|---------|---------|-------------|
| 1. | Id Test         | id_test         | int     | 11      | Primary Key |
| 2. | Test            | test            | varchar | 255     |             |
| 3. | Tanggal Mulai   | tanggal_mulai   | varchar | 255     |             |
| 4. | Tanggal Selesai | tanggal_selesai | varchar | 255     |             |
| 5. | Status Test     | status_test     | int     | 11      |             |

## 4. Spesifikasi File Users

| Nama File       | : Users                |
|-----------------|------------------------|
| Akronim         | : Users                |
| Fungsi          | : Menyimpan data Users |
| Tipe File       | : File Master          |
| Organisasi File | : Index Sequential     |
| Akses File      | : Random               |
| Media           | : Hard Disk            |
| Panjang Record  | : 510 Byte             |
| Kunci Field     | :-                     |
| Software        | : MYSQL                |

# Tabel I.4 Spesifikasi File Produk

| No | Elemen Data | Akronim  | Tipe    | Panjang | Keterangan |
|----|-------------|----------|---------|---------|------------|
| 1. | Username    | username | varchar | 255     |            |
| 2. | Password    | password | varchar | 255     |            |

## 5. Spesifikasi File Kriteria

| Nama File       | : Kriteria                |
|-----------------|---------------------------|
| Akronim         | : Kriteria                |
| Fungsi          | : Menyimpan data Kriteria |
| Tipe File       | : File Master             |
| Organisasi File | : Index Sequential        |
| Akses File      | : Random                  |
| Media           | : Hard Disk               |
| Panjang Record  | : 299 Byte                |
| Kunci Field     | : id_kriteria             |

#### Software

#### : MYSQL

| No | <b>Elemen Data</b> | Akronim            | Tipe  | Panjang | Keterangan  |
|----|--------------------|--------------------|-------|---------|-------------|
| 1. | Id Kriteria        | id_kriteria        | Int   | 11      | Primary Key |
| 2. | Kriteria           | kriteria           | varch | 255     |             |
|    |                    |                    | ar    |         |             |
| 3. | Keterangan         | keterangan         | text  |         |             |
| 4. | Attribute          | attribute          | int   | 11      |             |
| 5. | Bobot Kriteria     | status_pendaftaran | int   | 11      |             |
| 6. | Id Test            | id_test            | int   | 11      | Foreign Key |

# Tabel I.5 Spesifikasi File Produk

### 6. Spesifikasi File Form Test

| Nama File       | : Form Test                |
|-----------------|----------------------------|
| Akronim         | : Form Test                |
| Fungsi          | : Menyimpan data Form Test |
| Tipe File       | : File Transaksi           |
| Organisasi File | : Index Sequential         |
| Akses File      | : Random                   |
| Media           | : Hard Disk                |
| Panjang Record  | : 53 Byte                  |
| Kunci Field     | : id_formtest              |
| Software        | : MYSQL                    |

# Tabel I.6 Spesifikasi File Produk

| No | Elemen Data    | Akronim        | Tipe | Panjang | Keterangan  |
|----|----------------|----------------|------|---------|-------------|
| 1. | Id Form Test   | id_formtest    | Int  | 11      | Primary Key |
| 2. | Id Pendaftaran | id_pendaftaran | int  | 11      | Foreign Key |
| 3. | Id Kriteria    | id_kriteria    | int  | 11      | Foreign Key |
| 4. | Nilai          | nilai          | int  | 20      |             |

#### 1.6 Spesifikasi Program

A. Struktur Navigasi Halaman

Pada aplikasi ini menggunakan navigasi linear karena mempunyai satu rangkaian yang berurut.

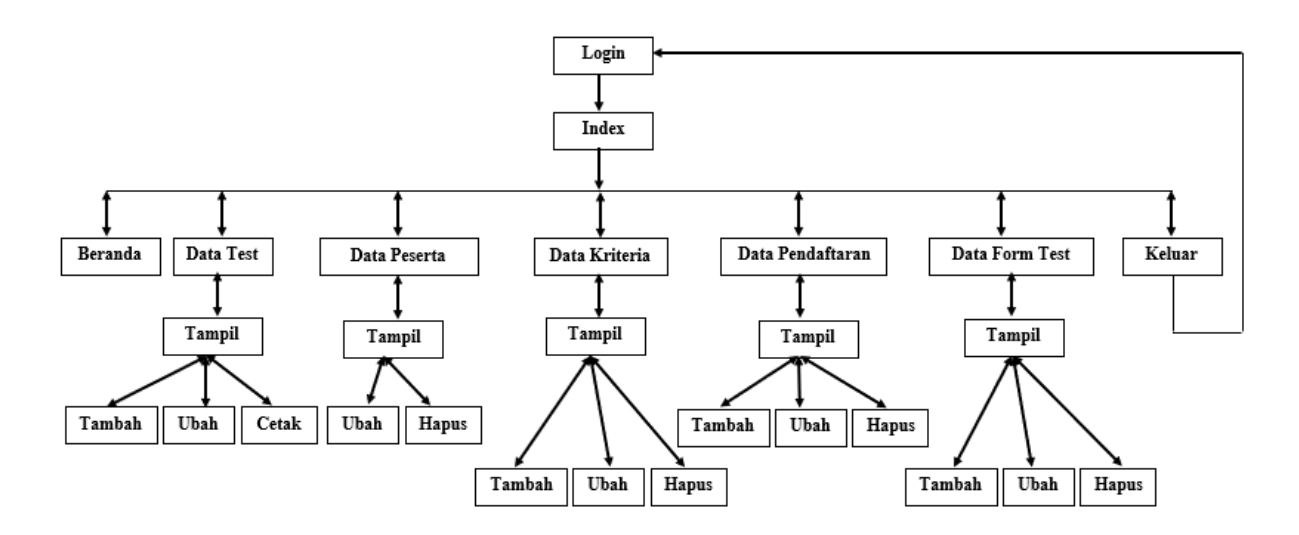

Gambar I.3 Struktur Navigasi

#### 1.7 Spesifikasi Sistem Komputer

#### 1. Spesifikasi Hardware

Spesifikasi perangkat keras yang dibutuhkan adalah sebagai berikut :

- a. Processor : AMD, Intel
- b. Memory (RAM) : 2GB (DDR30
- c. Monitor : LED Resolusi
- d. Harddisk : 500 GB
- e. Input Device : Keyboard dan Mouse
- 2. Spesifikasi Software

Spesifikasi perangkat lunak yang dibutuhkan sebagai berikut

- a. Sistem Operasi : windows 7,8, atau 10
- b. Aplikasi Web Browser : Mozilla Firefox atau Google Chrome

#### 1.9 Implementasi

Berikut adalah tampilan antarmuka Sistem Pendukung Keputusan Seleksi Calon Relawan pada Baznas Tanggap Bencana Yogyakarta yang diuraikan pada gambar I.4 sampai gambar I.9.

#### A. Tampilan Halaman Login Admin

Sebelum mengelola data yang ada di sistem makan admin harus melakukan login terlebih dahulu dengan menginputkan username dan password.

| DAERAH ISTIMEWA | YOGYAKARTA |
|-----------------|------------|
| Sign ir         | ì          |
| Username        | ×          |
| Password        | -          |

#### Gambar I.4 Halaman Login Admin

#### **B.** Tampilan Halaman Data Test

Pada halaman ini admin dapat menambah, mengubah dan melihat hasil dari data nilai peserta yang sudah dirangking.

| Beranda                                                 | ŧ                   |                       |              |                                          |                 | Keluar           |
|---------------------------------------------------------|---------------------|-----------------------|--------------|------------------------------------------|-----------------|------------------|
| MENU<br>Data Test                                       | Data Test           | entries               | Search:      | Tambah Data                              |                 |                  |
| 👕 Data Peserta<br>😵 Data Kriteria<br>😵 Data Pendaftaran | No 44               | Nama Test<br>BAZNAS19 | 16 July 2019 | Tanggal Selesai           16 August 2019 | lî Aksi<br>2€ ∎ | 11               |
| 😻 Data Form Test                                        | Showing 1 to 1 of 1 | entries               |              |                                          | Previo          | us <u>1</u> Next |

Gambar I.5 Halaman Data Test

#### C. Tampilan Halaman Data Kriteria

Admin dapat menambah, mengubah dan menghapus data kriteria pada halaman ini.

| Beranda          | =                                                             |                         |                                                                                                    |    |           |    |       |       |     |      | Kelua    |
|------------------|---------------------------------------------------------------|-------------------------|----------------------------------------------------------------------------------------------------|----|-----------|----|-------|-------|-----|------|----------|
| MENU 🖉 Data Test | Data Kriteria     Tambah Data       Show     10     • entries |                         |                                                                                                    |    |           |    |       |       |     |      |          |
| 📽 Data Peserta   | No Jà                                                         | Kriteria 🎝 🕌            | Keterangan                                                                                                    | J1 | Attribute | Ba | bot 🌡 | Test  | 11  | Aksi | 11       |
| 🖀 Data Antena    | 1                                                             | Tinggi Badan            | Bobot pria : 1 = 150-159, 2 = 160-169, 3 = 170-179, 4 = 180-189<br>Bobot wanita : 1 = 140-149, 2 = 150-159, 3 = 160-169, 4 = 170-179 |    | Benefit   | 4  |       | BAZNA | S19 | Ø    | ۵        |
| 🐮 Data Form Test | 2                                                             | Status Menikah          | Single = 1<br>Menikah = 2                                                                                                    |    | Cost      | 2  |       | BAZNA | S19 | Ø    | ۵        |
|                  | 3                                                             | Surat Keterangan Sehat  | Ada = 1<br>Tidak = 2                                                                                                    |    | Cost      | 2  |       | BAZNA | S19 | Ø    | ā        |
|                  | 4                                                             | Berat Badan             | Pria = 1:40-49, 2:50-59, 3:60-69, 4:70-79<br>Wanita = 1:30-39, 2:40-49, 3:50-59, 4:60-69                                             |    | Benefit   | 4  |       | BAZNA | S19 | Ø    | Đ        |
|                  | 5                                                             | Berenang                | Jarak berenang dalam waktu 30 detik<br>1: 10m sampai 15 m<br>2: 16m sampai 20m<br>3: lebih dari sama dengan 21m                      |    | Benefit.  | 3  |       | BAZNA | S19 | 8    | 0        |
|                  | 6                                                             | Domisili Yogyakarta     | diutamakan berasal dari provinsi yogyakarta<br>1 : ya, 2: tidak                                                                      |    | Cost      | 2  |       | BAZNA | S19 | Ø    | Đ        |
|                  | 7                                                             | Ditempatkan Dimana Saja | mampu ditempatkan dimana saja dan bagian apa saja<br>1 : ya, 2 : tidak                                                               |    | Cost      | 2  |       | BAZNA | S19 | Ø    | <b>±</b> |

#### Gambar I.6 Tampilan Halaman Data Kriteria

#### D. Tampilan Halaman Data Peserta

Pada halaman ini Admin dapat mengubah dan menghapus data peserta.

| Beranda                 | =                         |               |               |            |              | Kelua           |  |  |  |  |
|-------------------------|---------------------------|---------------|---------------|------------|--------------|-----------------|--|--|--|--|
|                         | Data Decor                |               |               |            |              |                 |  |  |  |  |
| 🗐 Data Test             | Show 10 * entries Search: |               |               |            |              |                 |  |  |  |  |
| 🐮 Data Peserta          | No 🎼                      | Nama Peserta  | Jenis Kelamin | Alamat     | Telpon 👫     | Aksi            |  |  |  |  |
| —<br>🖥 Data Pendaftaran | 1                         | Dikaa         | Laki-laki     | Yogyakarta | 085803953891 | C D             |  |  |  |  |
| 曫 Data Form Test        | 2                         | Diana         | Perempuan     | Yogyakarta | 085643249061 | C D             |  |  |  |  |
|                         | 3                         | Yongki        | Lakî-lakî     | Yogyakarta | 085801345876 |                 |  |  |  |  |
|                         | 4                         | Yogie Nugraha | Laki          | Yogyakarta | 085800867542 |                 |  |  |  |  |
|                         | D<br>Changing 144 5 of    | Amatia        | Perempuan     | тодуакала  | 061761024201 |                 |  |  |  |  |
|                         | Showing 1 to 5 of         | o entries     |               |            |              | Previous 1 Next |  |  |  |  |
|                         |                           |               |               |            |              |                 |  |  |  |  |

### Gambar I.7 Tampilan Halaman Data Peserta

#### E. Tampilan Halaman Data Pendaftaran

Di Halaman Data Pendaftaran admin dapat menginput nilai peserta, menghapus dan mengubah data pendaftaran.

| Beranda            |                   |               |                |                     |       |            | Kelua |
|--------------------|-------------------|---------------|----------------|---------------------|-------|------------|-------|
| MENU               | Data Bendai       | ftaran        |                |                     |       |            |       |
| a Data Test 🖉      |                   |               |                |                     |       |            |       |
| 📽 Data Peserta     | Show 10 ¥         | entries       |                |                     | Searc | en:        |       |
| 📽 Data Kriteria    | No 🏭              | Nama Peserta  | Mengikuti Test | Tanggal Pendaftaran | 11    | Aksi       | lî    |
| 📽 Data Pendaftaran | 1                 | Dikaa         | BAZNAS19       | 23 July 2019        |       | CP 📋       |       |
| 🐮 Data Form Test   | 2                 | Diana         | BAZNAS19       | 23 July 2019        |       | CP 💼       |       |
|                    | 3                 | Yongki        | BAZNAS19       | 16 July 2019        |       | CP 💼       |       |
|                    | 4                 | Yogie Nugraha | BAZNAS19       | 15 July 2019        |       | C8 📋       |       |
|                    | 5                 | Amalia        | BAZNAS19       | 14 August 2019      |       | C8 🗖       |       |
|                    | Showing 1 to 5 of | 5 entries     |                |                     |       | Previous 1 | Next  |
|                    | -                 |               |                |                     |       |            |       |

#### Gambar I.8 Tampilan Halaman Data Pendaftaran

## F. Tampilan Hasil Perhitungan

Admin bisa melihat hasil dari perhitungan dan melihat hasil calon relawan yang lolos

pada halaman ini.

| Tinggi Badan                                                              |            | In                                            | Sehat                                                    |                                     | Status Menikah                                             |                                          | ta                                                                                  | Saja                                      | Kan Villalla | Berenang                                                                               | В                                              | erat Bada                                                | in                       |         |
|---------------------------------------------------------------------------|------------|-----------------------------------------------|----------------------------------------------------------|-------------------------------------|------------------------------------------------------------|------------------------------------------|-------------------------------------------------------------------------------------|-------------------------------------------|--------------|----------------------------------------------------------------------------------------|------------------------------------------------|----------------------------------------------------------|--------------------------|---------|
| sotusi<br>Ideal I                                                         | Ben        | fit                                           | 11                                                       | Cost                                | 11                                                         | Cost ↓                                   | Cost                                                                                | Ĭt                                        | Cost         | 11                                                                                     | Benefit                                        | Jî B                                                     | enefit                   | Ļţ      |
| Negatif                                                                   | 1.08       | 662107                                        | 79036                                                    | 1.20604537831                       | 11                                                         | 1.0690449676497                          | 0.8944271                                                                           | 9099992                                   | 0.8944271    | 9099992                                                                                | 0.6396021490                                   | 6683 1.                                                  | 08866210                 | 79036   |
| Positif                                                                   | 2.17       | 324215                                        | 58073                                                    | 0.60302268915                       | 553                                                        | 0.5345224838248                          | 5 0.8944271                                                                         | 9099992                                   | 0.8944271    | 9099992                                                                                | 1.9188064472                                   | 005 2.                                                   | 17732421                 | 58073   |
| howing 1 to 2 d                                                           | of 2 entri | es                                            |                                                          |                                     |                                                            |                                          |                                                                                     |                                           |              |                                                                                        |                                                | Previou                                                  | s 1                      | Next    |
|                                                                           |            |                                               |                                                          |                                     |                                                            |                                          |                                                                                     |                                           |              |                                                                                        |                                                |                                                          |                          |         |
|                                                                           |            |                                               |                                                          |                                     |                                                            |                                          |                                                                                     |                                           |              |                                                                                        |                                                |                                                          |                          |         |
| ata Rankir                                                                | ng Tor     | sis                                           |                                                          |                                     |                                                            |                                          |                                                                                     |                                           |              |                                                                                        | Jumlah                                         | Diterima                                                 |                          | B       |
| )ata Rankir                                                               | ng Top     | isis                                          |                                                          |                                     |                                                            |                                          |                                                                                     |                                           |              |                                                                                        | Jumlah                                         | Diterima                                                 |                          | B       |
| )ata Rankir<br>Excel                                                      | ng Top     | isis                                          |                                                          |                                     |                                                            |                                          |                                                                                     |                                           |              |                                                                                        | Jumlah<br>Search                               | Diterima                                                 |                          | Ľ       |
| Data Rankir<br>Excel<br>Nama                                              | ng Top     | ISIS                                          | lepon                                                    | 11                                  | Positif                                                    |                                          | 1 Negatif                                                                           |                                           | ţţ           | Preferensi                                                                             | Jumlah<br>Search<br>Jî                         | Diterima<br>:<br>Hasil Te                                | est                      | 11      |
| Data Rankir<br>Excel<br>Nama<br>Amalia                                    | ng Top     | ISIS                                          | <b>lepon</b><br>7187654                                  | .lt<br>1567                         | Positif                                                    | 6406721                                  | 1.028805                                                                            | 8895834                                   | ţţ           | Preferensi 0.381607738950                                                              | Jumlah<br>Search<br>11                         | Diterima<br>:<br>Hasil Te<br>Lolos Te                    | est                      | ۹<br>۱۱ |
| Data Rankii<br>Excel<br>Nama<br>Amalia<br>Diana                           | ng Top     | ISIS<br>Tel<br>081<br>085                     | <b>lepon</b><br>7187654<br>5643249                       | . 1 <b>1</b><br>1567<br>20061       | Positif<br>1.6671711<br>1.5857711                          | 6406721<br>2680808                       | Negatif           1.028805           0.977869                                       | 8895834<br>60083078                       | ţŢ           | Preferensi<br>0.3816077389500<br>0.381437826447                                        | Jumlah<br>Search<br>It<br>95                   | Diterima<br>Hasil Te<br>Lolos Te                         | est<br>est               | ۲<br>۱  |
| Data Rankii<br>Excel<br>Nama<br>Amalia<br>Diana<br>Dikaa                  | ng Top     | osis<br><b>1 Tel</b><br>083<br>085<br>085     | <b>lepon</b><br>7187654<br>5643249<br>5803953            | .11<br>1567<br>30061<br>3891        | Positif<br>1.6671711<br>1.5857713<br>1.0288055             | 6406721<br>2680808<br>8895834            | Negatif           1.028805           0.977869           1.667171                    | 8895834<br>60083078<br>6406721            | ţţ           | Preferensi 0.3816077389500 0.3814378264470 0.6183922610490                             | Jumlah<br>Search<br>11<br>97<br>93             | Diterima<br>Hasil Te<br>Lolos Te<br>Lolos Te             | est<br>est               | ۹<br>۱۱ |
| Data Rankii<br>Excel<br>Nama<br>Amalia<br>Diana<br>Dikaa<br>Yogie Nugraha | ng Top     | rel<br>rel<br>087<br>087<br>088<br>088<br>088 | <b>lepon</b><br>7187654<br>5643243<br>5803953<br>5800863 | 11<br>4567<br>9061<br>93891<br>7542 | Positif<br>1.6671711<br>1.5857713<br>1.0288053<br>1.114425 | 6406721<br>2680808<br>8895834<br>0723773 | Negatif           1.028805           0.977869           1.667171           1.492968 | 8895834<br>60083078<br>6406721<br>9310084 | ţţ           | Preferensi<br>0.3816077389509<br>0.3814378264479<br>0.6183922610499<br>0.5725904596966 | Jumlah<br>Search<br>11<br>97<br>98<br>98<br>03 | Diterima<br>Hasil Te<br>Lolos Te<br>Lolos Te<br>Lolos Te | est<br>est<br>est<br>est | 11      |

Gambar I.9 Tampilan Hasil Perhitungan

## 1.10 Pengujian Unit

# 1. Pengujian Form Login

# Tabel I.7 Hasil Pengujian Black Box Testing Halaman Login Admin

| No | Skenario                                                                                                    | Test Case                                         | Hasil yang                                                         | Hasil             | Kesimpulan |
|----|----------------------------------------------------------------------------------------------------|---------------------------------------------------|--------------------------------------------------------------------|-------------------|------------|
|    | Pengujian                                                                                                    |                                                   | diharapkan                                                         | Pengujian         |            |
| 1. | <i>Username</i><br>dan<br><i>password</i><br>tidak diisi<br>kemudian<br>klik tombol<br><i>login</i>                                   | Username :<br>kosong<br>Password :<br>kosong      | Sistem akan<br>menolak akses<br>dan kembali<br>ke halaman<br>login | Sesuai<br>harapan | Valid      |
| 2. | Username<br>diisi benar<br>dan<br>password<br>tidak diisi<br>kemudian<br>klik tombol<br>login                                         | Username :<br>vania@gmail<br>Password :<br>kosong | Sistem akan<br>menolak akses<br>dan kembali<br>ke halaman<br>login | Sesuai<br>harapan | Valid      |
| 3. | Mengetikan<br>salah satu<br>kondisi<br>salah pada<br><i>username</i><br>dan <i>pasword</i><br>kemudian<br>klik tombol<br><i>login</i> | Username :<br>v@gmail<br>Password :<br>v123       | Sistem akan<br>menolak akses<br>dan kembali<br>ke halaman<br>login | Sesuai<br>harapan | Valid      |
| 4. | Mengetikan<br>username<br>dan<br>password<br>dengan<br>benar<br>kemudian<br>klik tombol<br>login                                      | Username :<br>vania@gmail<br>Password :<br>v123   | Sistem akan<br>mengakses<br>halam utama<br>admin                   | Sesuai<br>harapan | Valid      |

## 2. Pengujian Form Pendaftaran Peserta

| No | Skenario                                                             | Test Case                                                                                                    | Hasil yang                                                                           | Hasil             | Kesimpulan |
|----|----------------------------------------------------------------------|----------------------------------------------------------------------------------------------------|--------------------------------------------------------------------------------------|-------------------|------------|
|    | Pengujian                                                            |                                                                                                    | diharapkan                                                                           | Pengujian         |            |
| 1. | Semua<br>diisi<br>kecuali                                            | Nama :<br>(kosong)<br>Jenis Kelamin                                                                                            | Sistem akan<br>menolak akses<br>dan muncul                                           | Sesuai<br>harapan | Valid      |
|    | Nama<br>kemudian<br>klik                                             | : perempuan<br>Alamat :<br>Yogyakarta                                                                                          | "Data Tidak<br>Boleh<br>Kosong"                                                      |                   |            |
|    | Register                                                             | Telepon :<br>085800714354<br>Test : Baznas                                                                                     |                                                                                      |                   |            |
| 2. | Semua<br>diisi<br>kecuali<br>alamat<br>kemudian<br>klik<br>Register  | Nama : Umi<br>khultsum<br>Jenis Kelamin<br>: perempuan<br>Alamat :<br>(kosong)<br>Telepon :<br>085800714354<br>Test : Baznas   | Sistem akan<br>menolak akses<br>dan muncul<br>"Data Tidak<br>Boleh<br>Kosong"        | Sesuai<br>harapan | Valid      |
| 3. | Semua<br>diisi<br>kecuali<br>telepon<br>kemudian<br>klik<br>Register | Nama : Umi<br>khultsum<br>Jenis Kelamin<br>: perempuan<br>Alamat :<br>yogyakarta<br>Telepon :<br>(kosong)<br>Test : Baznas     | Sistem akan<br>menolak akses<br>dan muncul<br>"Data Tidak<br>Boleh<br>Kosong"        | Sesuai<br>harapan | Valid      |
| 4. | Semua<br>data diisi<br>kemudian<br>klik<br>Register                  | Nama : Umi<br>khultsum<br>Jenis Kelamin<br>: perempuan<br>Alamat :<br>yogyakarta<br>Telepon :<br>085800715530<br>Test : Baznas | Pendaftaran<br>akan berhasil<br>dan muncul<br>pemberitahuan<br>berhasil<br>mendaftar | Sesuai<br>harapan | Valid      |

# Tabel I.8 Hasil Pengujian Black Box Testing Halaman Pendaftaran Peserta

# 3. Pengujian *Form* Tambah Data Test

| No | Skenario   | Test Case      | Hasil yang   | Hasil     | Kesimpulan |
|----|------------|----------------|--------------|-----------|------------|
|    | Pengujian  |                | diharapkan   | Pengujian | _          |
| 1. | Semua      | Nama Test :    | Sistem akan  | Sesuai    | Valid      |
|    | diisi      | (kosong)       | menolak      | harapan   |            |
|    | kecuali    | Tanggal        | akses dan    |           |            |
|    | Nama Test  | Mulai Test :   | muncul "Data |           |            |
|    | Kemudian   | 12 Juli 2019   | Tidak Boleh  |           |            |
|    | klik       | Tanggal        | Kosong"      |           |            |
|    | simpan     | Selesai Test : |              |           |            |
|    |            | 12 Agustus     |              |           |            |
|    |            | 2019           |              |           |            |
| 2. | Semua      | Nama Test :    | Sistem akan  | Sesuai    | Valid      |
|    | diisi      | BAZNAS         | menolak      | harapan   |            |
|    | kecuali    | Tanggal        | akses dan    |           |            |
|    | Tanggal    | Mulai Test :   | muncul "Data |           |            |
|    | Mulai Test | (kosong)       | Tidak Boleh  |           |            |
|    | Kemudian   | Tanggal        | Kosong"      |           |            |
|    | klik       | Selesai Test : |              |           |            |
|    | simpan     | 12 Agustus     |              |           |            |
|    |            | 2019           |              |           |            |
| 3. | Semua      | Nama Test :    | Sistem akan  | Sesuai    | Valid      |
|    | diisi      | BAZNAS         | menolak      | harapan   |            |
|    | kecuali    | Tanggal        | akses dan    |           |            |
|    | Tanggal    | Mulai Test :   | muncul "Data |           |            |
|    | Selesai    | 12 Juli 2019   | Tidak Boleh  |           |            |
|    | Test       | Tanggal        | Kosong"      |           |            |
|    | Kemudian   | Selesai Test : |              |           |            |
|    | klik       | (kosong)       |              |           |            |
|    | simpan     |                |              |           |            |
| 4. | Semua      | Nama Test :    | Data         | Sesuai    | Valid      |
|    | data diisi | BAZNAS         | tersimpan    | harapan   |            |
|    | Kemudian   | Tanggal        | dan sistem   |           |            |
|    | klik       | Mulai Test :   | akan         |           |            |
|    | simpan     | 12 Juli 2019   | menampilkan  |           |            |
|    |            | Tanggal        | halaman Data |           |            |
|    |            | Selesai Test : | Test         |           |            |
|    |            | 12 Agustus     |              |           |            |
|    |            | 2019           |              |           |            |

# Tabel I.9 Hasil Pengujian Black Box Testing Tambah Data Test

# 4. Pengujian *Form* Ubah Data Peserta

| No | Skenario   | Test Case                 | Hasil yang                  | Hasil     | Kesimpulan |
|----|------------|---------------------------|-----------------------------|-----------|------------|
|    | Pengujian  |                           | diharapkan                  | Pengujian | -          |
| 1. | Semua      | Nama Peserta :            | Sistem akan                 | Sesuai    | Valid      |
|    | diisi      | (kosong)                  | menolak                     | harapan   |            |
|    | kecuali    | Jenis Kelamin             | akses dan                   |           |            |
|    | Nama       | : Perempuan               | muncul                      |           |            |
|    | Peserta    | Alamat :                  | "Data Tidak                 |           |            |
|    | Kemudian   | Yogyakarta                | Boleh                       |           |            |
|    | klik       | Telp :                    | Kosong"                     |           |            |
|    | simpan     | 081233456781              |                             |           |            |
| 2. | Semua      | Nama Peserta :            | Sistem akan                 | Sesuai    | Valid      |
|    | diisi      | Amalia                    | menolak                     | harapan   |            |
|    | kecuali    | Jenis Kelamin             | akses dan                   | _         |            |
|    | Jenis      | : (kosong)                | muncul                      |           |            |
|    | Kelamin    | Alamat :                  | "Data Tidak                 |           |            |
|    | Kemudian   | Yogyakarta                | Boleh                       |           |            |
|    | klik       | Telp :                    | Kosong"                     |           |            |
|    | simpan     | 081233456781              |                             |           |            |
| 3. | Semua      | Nama Peserta :            | Sistem akan                 | Sesuai    | Valid      |
|    | diisi      | Amalia                    | menolak                     | harapan   |            |
|    | kecuali    | Jenis Kelamin             | akses dan                   |           |            |
|    | Alamat     | : Perempuan               | muncul                      |           |            |
|    | Kemudian   | Alamat :                  | "Data Tidak                 |           |            |
|    | klik       | (kosong)                  | Boleh                       |           |            |
|    | simpan     | Telp :                    | Kosong"                     |           |            |
|    |            | 081233456781              |                             |           |            |
| 4. | Semua      | Nama Peserta :            | Sistem akan                 | Sesuai    | Valid      |
|    | d1151      | Amalia                    | menolak                     | harapan   |            |
|    | kecualı    | Jenis Kelamin             | akses dan                   |           |            |
|    | Telp       | : Perempuan               | muncul                      |           |            |
|    | Kemudian   | Alamat :                  | "Data Tidak                 |           |            |
|    | Klik<br>·  | Y ogyakarta               | Bolen                       |           |            |
| ~  | simpan     | Telp: (Kosong)            | Kosong"                     | C         | V-1:1      |
| 5. | Semua      | Inama Peserta :           | Data                        | Sesual    | v and      |
|    | Vana 01181 | Allialia<br>Ionia Volomia | don                         | narapan   |            |
|    |            | Deromenuan                | okon                        |           |            |
|    | KIIK       | Alamat                    | aKall                       |           |            |
|    | sinpan     | Alalliat :<br>Vogvolzorto | holomon                     |           |            |
|    |            | Tolp                      | Ilalalliall<br>Data Dagarta |           |            |
|    |            | 081233456781              | Data I Escita               |           |            |

# Tabel I.10 Hasil Pengujian Black Box Testing Ubah Data Peserta

## 5. Pengujian *Form* Ubah Data Pendaftaran

| No | Skenario    | Test Case     | Hasil yang   | Hasil     | Kesimpulan |
|----|-------------|---------------|--------------|-----------|------------|
|    | Pengujian   |               | diharapkan   | Pengujian |            |
| 1. | Semua diisi | Peserta :     | Sistem akan  | Sesuai    | Valid      |
|    | kecuali     | (kosong)      | menolak      | harapan   |            |
|    | Peserta     | Test :        | akses dan    |           |            |
|    | Kemudian    | BAZNAS        | muncul "Data |           |            |
|    | klik simpan | Tanggal       | Tidak Boleh  |           |            |
|    |             | Pendaftaran : | Kosong"      |           |            |
|    |             | 20 juli 2019  |              |           |            |
| 2. | Semua diisi | Peserta :     | Sistem akan  | Sesuai    | Valid      |
|    | kecuali     | nurafifah     | menolak      | harapan   |            |
|    | Test        | Test :        | akses dan    |           |            |
|    | Kemudian    | (kosong)      | muncul "Data |           |            |
|    | klik simpan | Tanggal       | Tidak Boleh  |           |            |
|    |             | Pendaftaran : | Kosong"      |           |            |
|    |             | 20 juli 2019  |              |           |            |
| 3. | Semua diisi | Peserta :     | Sistem akan  | Sesuai    | Valid      |
|    | kecuali     | nurafifah     | menolak      | harapan   |            |
|    | Tanggal     | Test :        | akses dan    |           |            |
|    | Pendaftara  | BAZNAS        | muncul "Data |           |            |
|    | n           | Tanggal       | Tidak Boleh  |           |            |
|    | Kemudian    | Pendaftaran : | Kosong"      |           |            |
|    | klik simpan | (kosong)      |              |           |            |
| 4. | Semua data  | Peserta :     | Data         | Sesuai    | Valid      |
|    | diisi       | nurafifah     | tersimpan    | harapan   |            |
|    | Kemudian    | Test :        | dan sistem   |           |            |
|    | klik simpan | BAZNAS        | akan         |           |            |
|    |             | Tanggal       | menampilkan  |           |            |
|    |             | Pendaftaran : | halaman Data |           |            |
|    |             | 20 juli 2019  | Pendaftaran  |           |            |

# Tabel I.11 Hasil Pengujian Black Box Testing Ubah Data Pendaftaran